# コンピュータ演習 第6回

今回のテーマは、「**プレゼンテーション**」です。

プレゼンテーションソフトを使えば、効果的な資料を作成することができ、より伝わりやすいプレゼンテーションを手助けしてくれます。

今回は、文字を使った基本的な機能を実習します。

- プレゼンテーションソフトの基本的な機能を実習します。
- プレゼンテーションソフトの編集機能を使って、文章を効果的に伝えるプレゼンテーションを作成しましょう

### 連絡事項

実習で利用する電子メールのシステムは、「**ウェブメール**」です。

- ・アドレス: https://login.microsoftonline.com/
- 自宅や外出先からでも利用できます。

この授業では、学習支援システムの「Moodle」で授業を進めていきます。出席の確認や、課題の提出などに利用します。 学内からだけでなく、自宅や外出先からでもアクセスできます。

- ・アドレス: <u>https://elearn.humans.hyogo-dai.ac.jp/</u>
- •スマートフォンやタブレット端末でも利用できます。

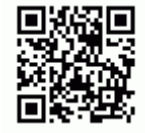

## 今回の内容

1. <u>プレゼンテーション</u>

○ プレゼンテーションとは

∘ Mircosoft PowerPoint 2021 の操作

- 2. <u>スライドの作成</u>
  - ・プレゼンテーションをつくる流れ
  - ∘ スライド作成のポイント

### 今回の課題

- 課題: 文字によるプレゼンの作成
  - ○提出期限∶次回の授業開始まで

# 実習の準備:フォルダの作成

これからの実習で作成するファイルを保存するための、フォルダを作成しておきましょう。

- 1. タスクバーから「エクスプローラー」(フォルダのアイコン)をクリック
- 2. ウィンドウが開いたら、「<u>自分のユーザ名</u>\$」をダブルクリック
- 3. メニューから、「新規作成」「フォルダ」を選択
- 4. 新しいフォルダができるので、「コンピュータ演習」と名前を入力

# プレゼンテーション

# プレゼンテーションとは?

**プレゼンテーション**(略してプレゼン)とは、伝えたい内容を「説明」したり「発表」をすることです。聞き手にその内容 を理解してもらうことが目的です。通常の「コミュニケーション」よりも、 より積極的な「説得」に近いといえます。

- •説明:講習会、学校の授業
- 発表: 企画や商品の発表、学会での研究発表

## プレゼンテーションソフトのしくみと機能

プレゼンテーションでは、「スライド」をいくつか作成して、紙芝居のように次々にスライドを切り替えて表示します。

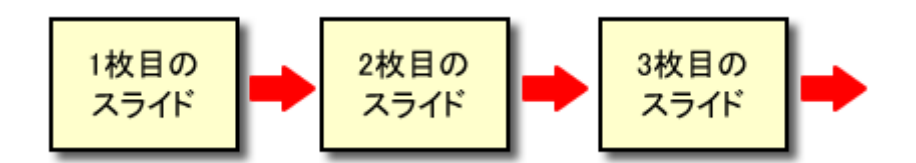

「プレゼンテーションソフト」には、次の機能あります。視覚的に説得力のあるプレゼンを作成・実行することができます。

- スライドの管理(レイアウト、デザイン、スライドショー)
- •スライドの作成(文字の編集、図表やイラストの編集)
- •アニメーション(文字や図形、画面切り替え)

# PowerPointの操作

代表的なソフト、「PowerPoint 2021」(マイクロソフト社)を使って、スライドの作成を実習します。

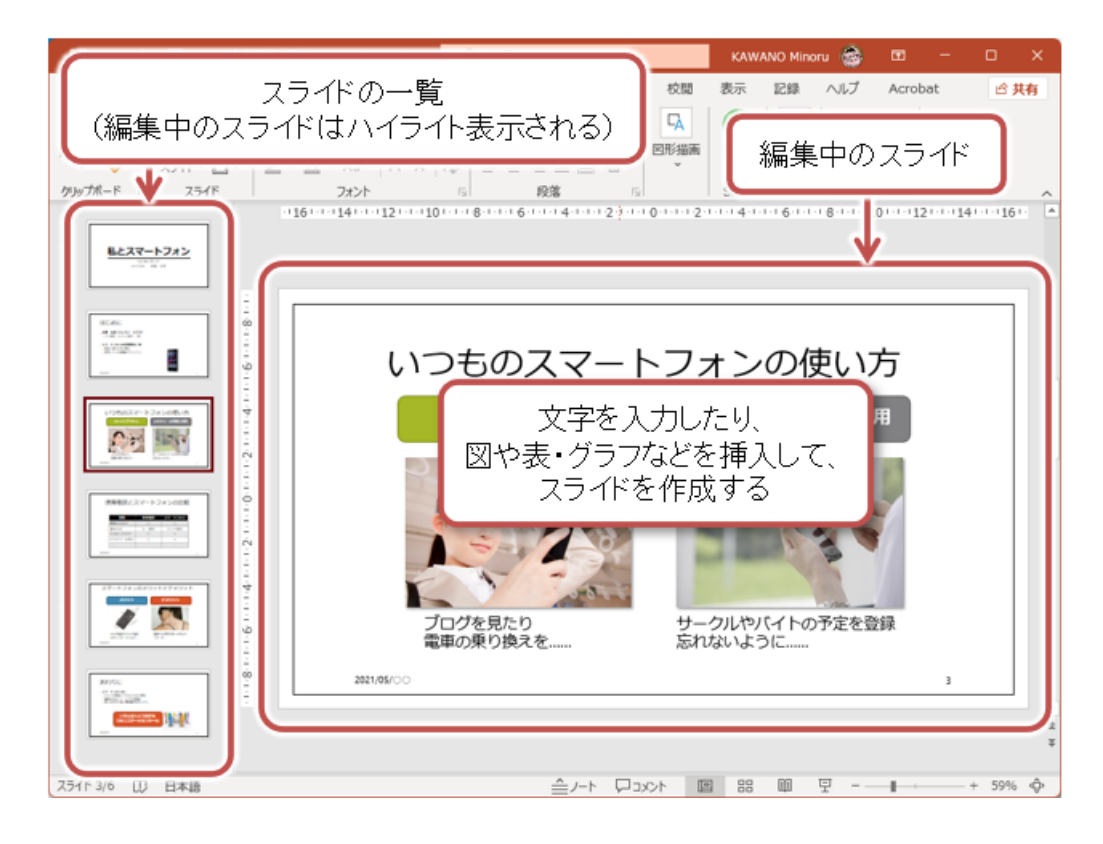

# スライドの作成

# プレゼンテーション作成のながれ

今回は、文字によるプレゼンテーションの作成について説明します。おおまかには、次のながれになります。

- •(1) プレゼンテーション(以下、プレゼン)全体のデザイン等を設定する
- •(2) スライドを追加して、レイアウトを設定する
- •(3)タイトルを入力して、内容(箇条書き、表など)を入力・編集する
- •(4)(2)~(3)をスライドの枚数だけ繰り返す
- •(5) スライドショーで出来上がりを確認する

# (1)スライドを追加する

### スライドの追加

新しいスライドをプレゼンに追加します。

「ホーム」タブの「スライド」メニューから「新しいスライド」をクリック
 新しいスライドが追加されて、編集できるようになる

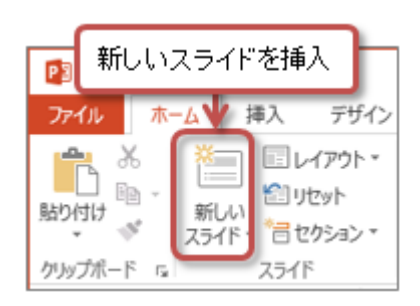

スライドを作成した後にスライド内のレイアウトを設定できます。次のように操作します。

1. 「ホーム」タブの「スライド」メニュー「レイアウト」をクリック

2. レイアウトのイメージから、使用したいレイアウトを選択

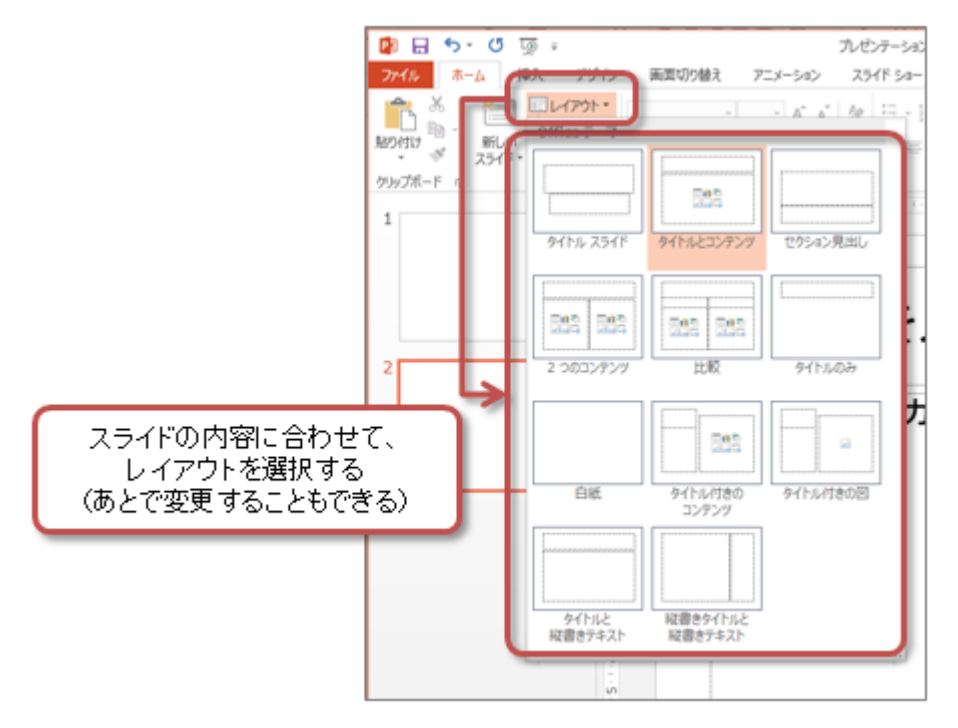

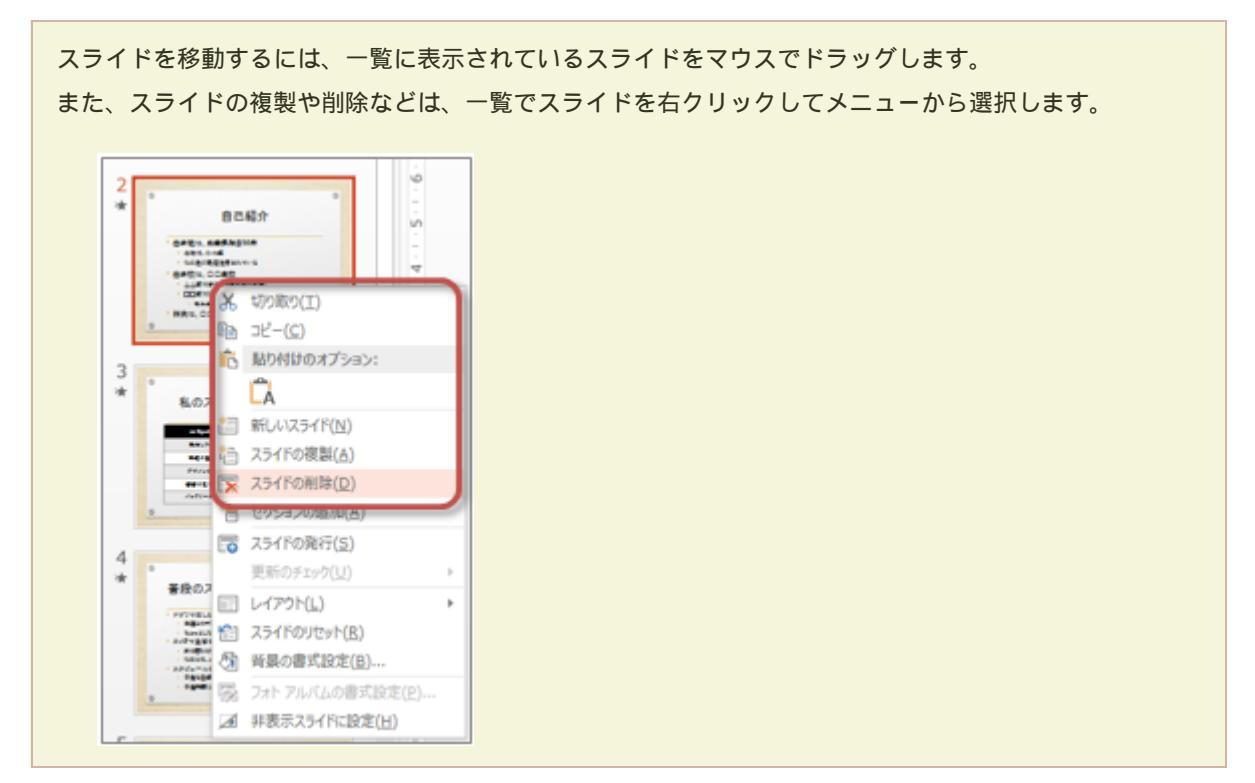

#### スライドのデザインの設定

PowerPointには、背景、フォントの種類、箇条書きの行頭文字などのデザインを統一した「テーマ」が用意されています。また、テーマごとの配色のバリエーションも設定できます。

1. 「デザイン」タブの「テーマ」メニューから「テーマ」を選択(「」をクリックすれば一覧を表示)

○表示されているテーマにマウスを合わせると、そのデザインが設定された状態が見られる

2. 使用したいテーマをクリックすると、すべてのスライドに同じテーマが設定される

∘さらに必要であれば、配色のバリエーションも設定する

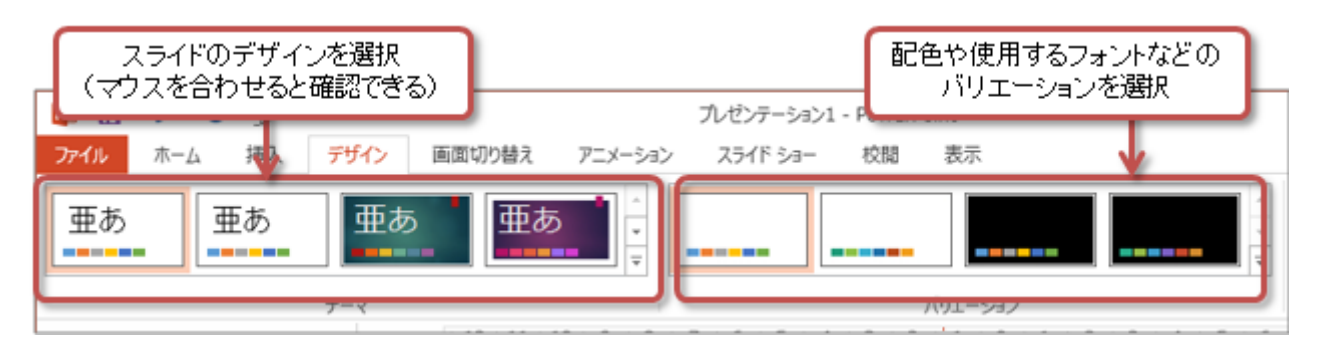

# (2) 箇条書きでスライドを作成する

### プレースホルタへの入力

スライドには、タイトルやサブタイトル、コンテンツ(内容)を入力するための「**プレースホルダ**」枠があります。 プ レースホルダには、文字だけでなく、 図表やグラフなども挿入できます。

プレースホルダに文字を入力してみましょう。

1. 入力したいプレースホルダ(点線の枠内)をクリックする

2. キーボードから文字を入力する

| - BRAND             | <u>はえ フェメ シック ハライド ション はな 表示 </u> すざ                                                                                                    |                             | 0.04                       |
|---------------------|----------------------------------------------------------------------------------------------------|-----------------------------|----------------------------|
| Calibri 本文<br>B I U | • 18      A* A*      ◆      Ⅲ • Ⅲ • Ⅲ • ∈ ∈ □      Ⅲ •        \$ abc (№ - Aa • ▲ • 三 = Ⅲ Ⅲ Ⅲ • 元,      ○      №      □      ○        7t>b      6      №      □      ○      ○ |                             | ワープロと同じような<br>文字の書式設定ができる  |
|                     | 11 10 9 8 7 6 5 4 3 2 1 0 1 2 .                                                                                                    | 3 - 1 - 4 - 1 - 5 - 1 - 6 - | - 7 8 - 9 - 10 - 11 - 12 - |
|                     | タイトルを入力                                                                                                    | ←                           | プレースホルダ<br>(スライドのタイトルを入力)  |
| C                   | ・テキストを入力                                                                                                    |                             |                            |
| n                   |                                                                                                    | ←                           | プレ ースホルダ<br>(スライドのテキストを入力) |
| 0                   |                                                                                                    |                             |                            |
| r<br>0              |                                                                                                    |                             |                            |
|                     |                                                                                                    |                             |                            |

フォントの種類やサイズ、文字の位置揃えなどの設定は、「ホーム」タブの「フォント」・「段落」メニューにあるボタ ンで設定できます。

| フォントの種類、文字サイズの設定                                                                                                    | 箇条書き(番号なし、番号付き)の設定                                                                                                    |
|----------------------------------------------------------------------------------------------------|----------------------------------------------------------------------------------------------------|
| 木ーム 挿入 デザイン 画面切り替え アニ<br>ビーイアウト * MS Pゴシック > 32<br>新しい<br>スライド * 管セクション *<br>アゴシック > * 32<br>B I U S abc AY<br>スライド フォント | メーション  スライド ション  校開  表示  MIX  書式    ・ A*  A*  A*  日  日  日  日  日    ・ Aa ・  A  日  日  日  日  日  日    ・ Aa ・  A  日  日  日  日  日  日    ・ Aa ・  A  日  日  日  日  日  日    ・ Aa ・  A  日  日  日  日  日  日    ・ G  ●  ●  ●  ●  ●  ●  ●    ・ G  ●  ●  ●  ●  ●  ●  ●    ・ G  ●  ●  ●  ●  ●  ●  ●    ●  ●  ●  ●  ●  ●  ●  ●    ●  ●  ●  ●  ●  ●  ●  ●    ●  ●  ●  ●  ●  ●  ●  ●    ●  ●  ●  ●  ●  ●  ●  ●    ●  ●  ●  ●  ●  ●  ●  ●    ●  ●  ●  ●  ●  ●  ●  ● |
|                                                                                                    | 行揃え(左・中央・右・両端)の設定                                                                                                    |

プレースホルダに文字を入力すると、自動的に箇条書きになります。箇条書きではインデント(字下げ)を設定すること で、フォントのサイズや行頭文字( などのマーク)が変更されて、項目ごとのまとまりを視覚的に表現できます。

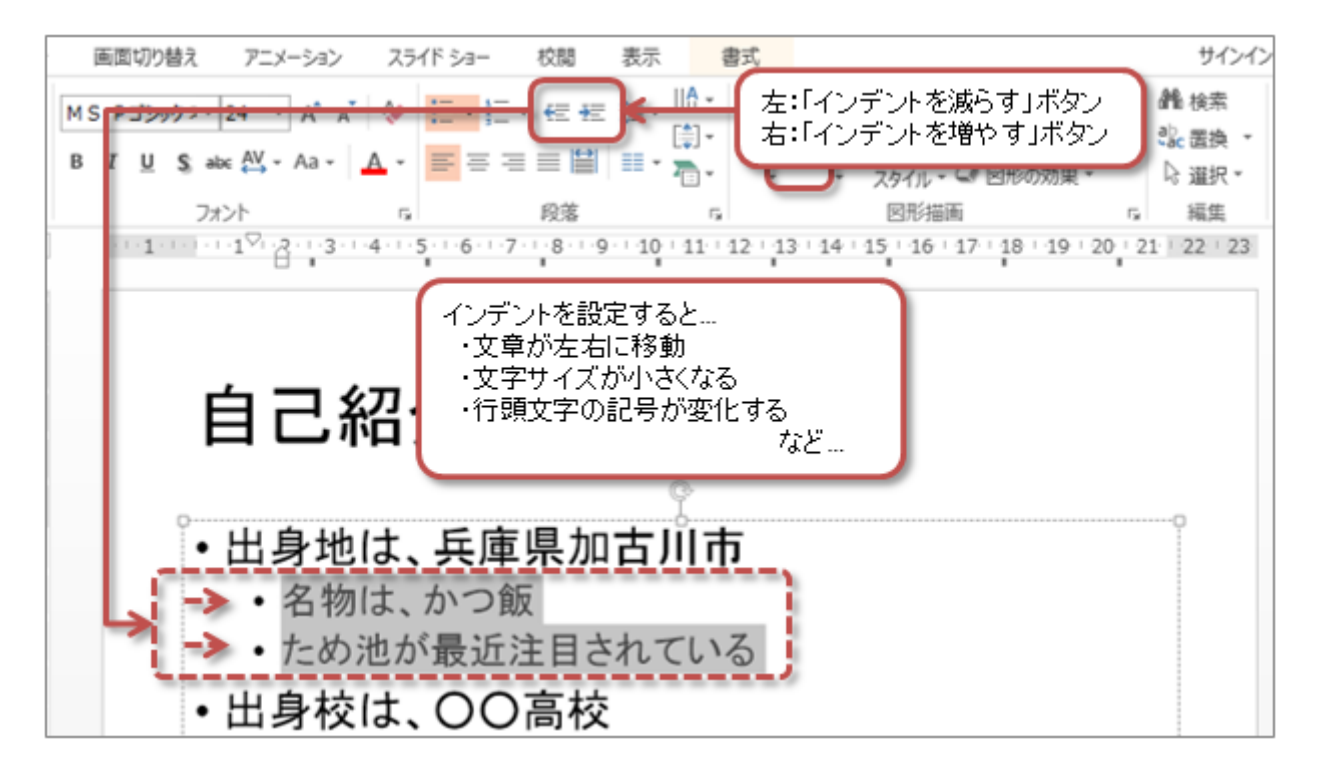

インデントを使って、箇条書きのレベルを設定することで、大項目・中項目・小項目のように、情報を整理・分類できま す。分類ごとに、フォントのサイズやインデント(字下げ)を設定すれば、分類がひと目でわかるようになります。

### スライド番号の設定

すべてのスライドに、通し番号となるスライド番号を設定します。

- 1. 「挿入」タブの「テキスト」メニューから、「ヘッダーとフッター」をクリック
  - ○「ヘッダーとフッター」の設定で、「スライド番号」にチェックを入れる
  - ○「タイトルスライドに表示しない」のチェックをはずす
  - ○「すべてに適用」ボタンをクリック
- 2. タイトルスライド(1枚目)以外のスライドにスライド番号が入る

| 描画ツール                                               | ヘッダーとフッター ? ×                                                                                                    |
|-----------------------------------------------------|----------------------------------------------------------------------------------------------------|
| 校開 表示 書式<br>※ A A A A A A A A A A A A A A A A A A A | スライド  ノーと配在資料  スライド  番号を設定  ハビュー    25/1ド(道施  (日付や時刻の表示も可能)  ・    ● 目影要新(1)  ・  ・    2014/5/30  ・  ・    三時(1,):  ハングーの環境(C):  ・    日本語  ・  ハングーの環境(C):                                                                                                    |
|                                                     | ● 回定(X)<br>2014/5/20<br>マスライド番号(N)<br>マンフ・(C)<br>マンフ・(C)<br>マン<br>マンフ・(C)<br>マン<br>マン<br>マン<br>マン<br>マン<br>マン<br>マン<br>マン<br>マン |

PowerPointでは、手軽に表を作成することができます。表をスライドに挿入するには、次のように操作します。

- 1.「挿入」タブの「表」グループにある、「表」ボタンをクリックする
- 2. 表示されるマス目をマウスをドラッグすると、色が反転した範囲が表になる(図では「6行×2列」)
- 3. マウスをクリックすると、表が実際に挿入される

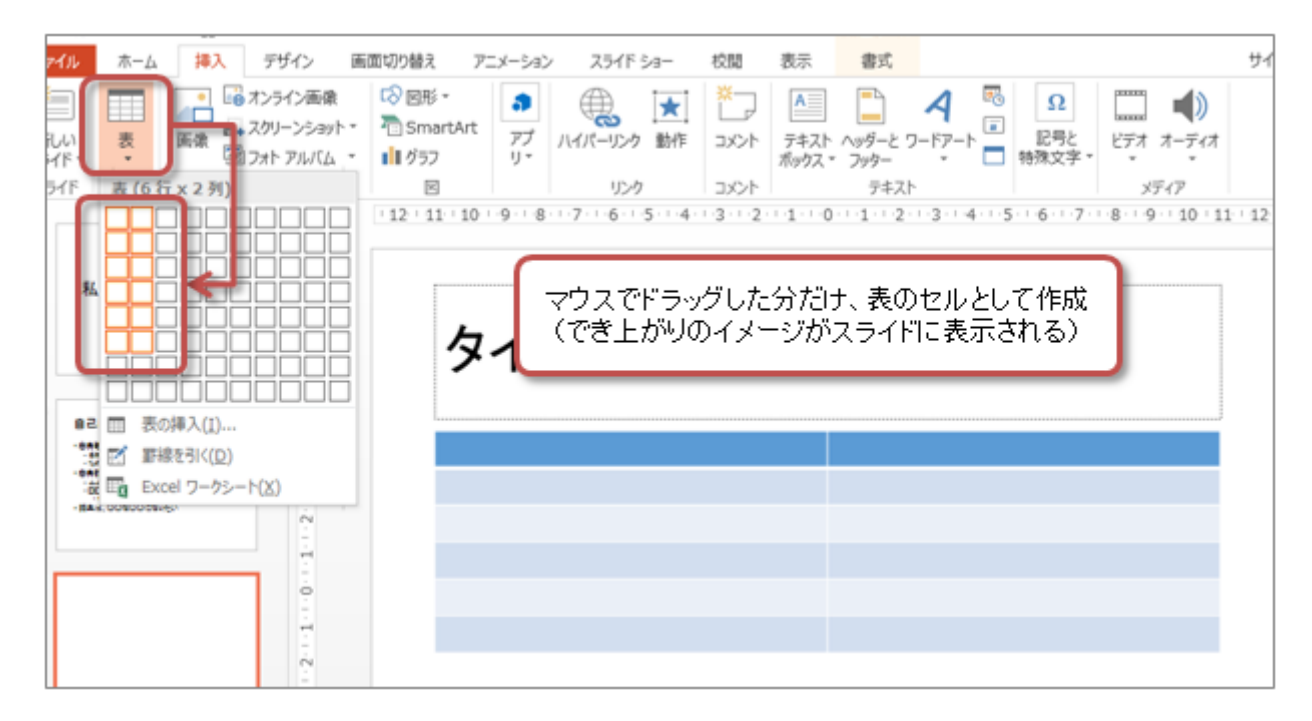

表のレイアウトやデザインの設定は、「表ツール」のにある「レイアウト」タブや「デザイン」タブで行います。

- 【レイアウト】表の大きさ、行の高さ、列の幅は、表の枠線をマウスでドラッグして調整する
- 【レイアウト】「セルの結合」を使って、複数のセルを結合(合体)させて、大きなセルを作る
- 【レイアウト】セル内部の文字の配置を設定する
- •【デザイン】セル内部を指定した色で塗りつぶす(塗りつぶし)
- •【デザイン】罫線(枠線)の太さ·種類·色を設定する(罫線の書式設定)

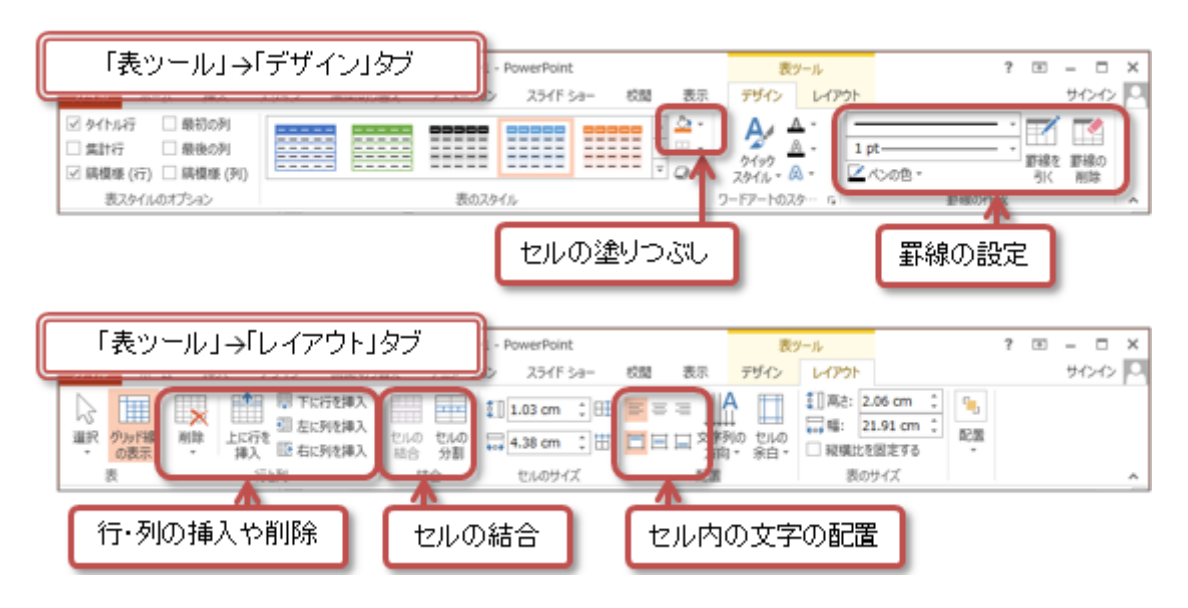

# (4) 作成したスライドを見る

- 1. スライドショーの実行
  - 「スライドショー」タブの「スライドショーの開始」メニューの「最初から」をクリック もしくは、「F5」キーを押す
- 2. スライドショーの操作
  - ○次のスライドに進む:「」キーを押すか、マウスをクリック
  - ○前のスライドに戻る:「」キーを押す
  - ◦途中でやめる: 「Esc」キーを押す

## (5) 視覚効果

スライドを切り替えるときの視覚効果の説明をします。

- 画面切り替えの設定
  - ○「画面切り替え」タブの「画面切り替え」メニューから、効果を選択(「」をクリックして一覧表示)
  - ○「画面切り替え」タブの「画面切り替え」メニューから、「画面切り替えの速度」を選択(3段階)
  - 「画面切り替え」タブの「画面切り替え」メニューから、「すべてに適用」をクリック (クリックしないと、そのスライドにしか画面切り替えが設定されていない)

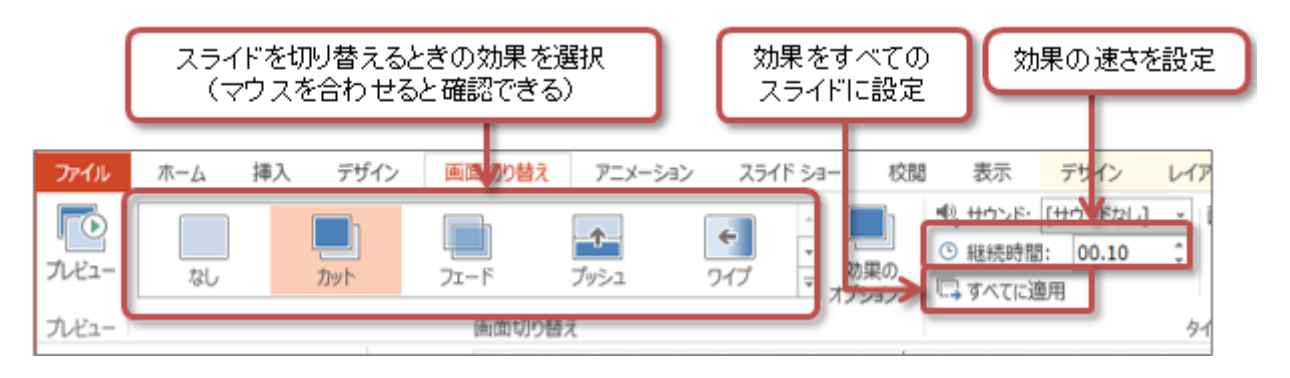

# スライド作成のポイント

#### 「KISSの<mark>原則」を</mark>守る

プレゼンを作るときに、もっとも大事で基本的な原則です。「KISS」とは *Keep it short and simple.*(短く、単純に)

という意味です。1文が何行にもならいないようにして、短い表現で書くことが大事です。体言止めも有効です。

### 文字サイズは大きめにしておく

文字サイズが小さいと後方にいる人には読みづらなります。文字サイズは意識的に大きめにしましょう。一番小さくても24ポイント以上にしましょう。

### スライドに書く行数は少なめにする

人が瞬時に覚えられる情報量はそれほど多くありません。「マジカルナンバー」というものがあり、「7±2」や「4±1」などが有名です。これを目安に、だいたい5行程度までにしましょう。

#### デザインはすべてのスライドで統一

デザインに統一感のあるスライドは、安定感と見やすさを感じさせます。**配色やデザインはプレゼンテーション全体で** 統一して、使用するフォントも2~3種類に絞ってタイトルと本文で使い分けるなどルールを決めておきましょう。

# 第6回の課題:文字によるプレゼンの作成

## 課題の内容

今回の課題は、操作の練習もかねて、「文字だけによる自己紹介のプレゼン」を作成します。

今回のテーマは、「メールとLINEの比較」とします。ネット上のコミュニケーションである電子メールとLINEについて、 それぞれの特徴や自分の使い分け方、考え方を表現します。次のような構成で、スライドを作ってください。

•1枚目

◦ タイトル:メールとLINEの比較

○サブタイトル:授業の日付、学籍番号、氏名

- •2枚目
  - タイトル: 自己紹介
  - ○出身地(市町村まで、簡単な説明文を2行程度)
  - ∘出身校(小中高のいずれか、簡単な説明文を2行程度)
  - ○将来の進路について(1行程度)
- •3枚目
  - タイトル:メールとLINEを比べる
  - ・メールやLINEの機能・特徴への評価(×、、の記号)を表(6行×3列)にまとめる

(手軽に使える、感情を表現しやすい、長い文章を書ける、写真や動画を送れる、一度に大勢に送れる)

- •4枚目
  - タイトル:メールとLINEを使い分ける

○ 自分ならメールとLINEをどのような場面で使い分けるかを箇条書きで2~3つずつまとめる(簡単な説明文つき)

•5枚目

#### ○ タイトル:メールとLINEの特徴をあげる

○メールとLINEぞれぞれの特徴(良くも悪くも目立つ点)を表(5行以上×2列)にまとめるあげる(簡単な説明文つき)

- •6枚目
  - タイトル: **まとめ**

○携帯電話・スマートフォンの初心者にすすめるなら、メールとLINEのどちらにするか、またその理由を箇条書きでまとめる

課題作成の注意点

それぞれのスライドには、次に指定する操作・設定がされていることとします。

- 1. 文章は箇条書き、行数は7~8行程度まで
- 2. インデントを使用して、内容の分類や重要度(上下関係)を視覚的に表現する
- 3. 使用するデザインとレイアウトは、すべてのスライドで統一しておく
- 4. 使用するフォントや文字のサイズ・色は、すべてのスライドで統一しておく

○ 自分できちんとルールを決めておく

- 5. 表紙以外のスライドには、スライド番号を設定しておく
- 6. 画面切り替えの効果は、すべてのスライドで統一した設定にしておく

別紙の「**課題提出のチェックボイント**」を使って、自分と他の学生(あるいは教員・SA)にチェックしても らい、クリアしたことを確認できたら、提出してください。

# 課題の提出方法

### ファイルの保存

- •ファイル名:「0519」+「学籍番号」+「.pptx」を設定(半角文字で)
  - 例:学籍番号がH2231000の場合、ファイル名は「0519h2231000.pptx」

課題をファイルに保存するときには、次のように操作してください。

1.「ファイル」タブをクリックして、「名前を付けて保存」を選択

2. 保存する場所に「このPC」を選択した後、「参照」をクリック

3. ウィンドウが開いたら、保存する場所(フォルダ)を選択して、指定されたファイル名を入力する

4. 「保存」ボタンをクリックすると、ファイルに保存される

#### 課題の提出

保存できたら、Moodleにある授業のコースにアップロードして、課題を提出します。

- 1. 『第6回の課題』をクリック
- 2.「提出物をアップロード・入力する」ボタンをクリック
- 3.「ファイル提出」の中にある「ここにドラッグ&ドロップして...(省略)」という場所に、ファイルをドラック&ドロップ
- ファイルが登録されたら、「変更を保存する」ボタンをクリックすれば、提出完了!
  (それ以降は修正できなくなるので注意すること)

提出期限

原則として、次回の授業の開始時間までとします。

•提出期限を過ぎても、必ず提出すること(あまり遅すぎると成績に影響する場合があります)。